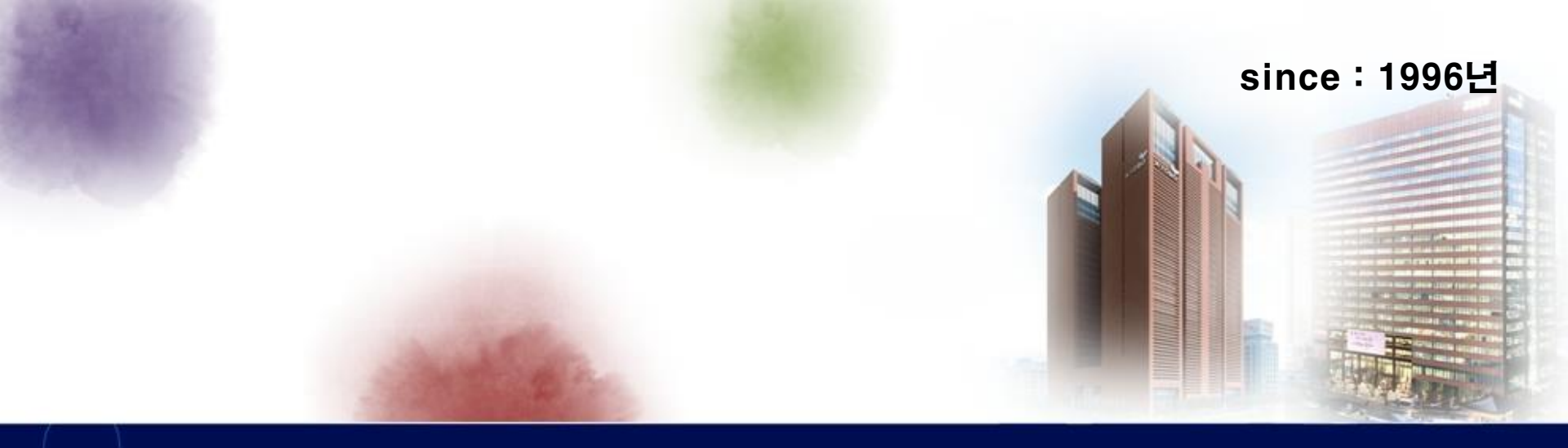

### 스콜라 이용 메뉴얼

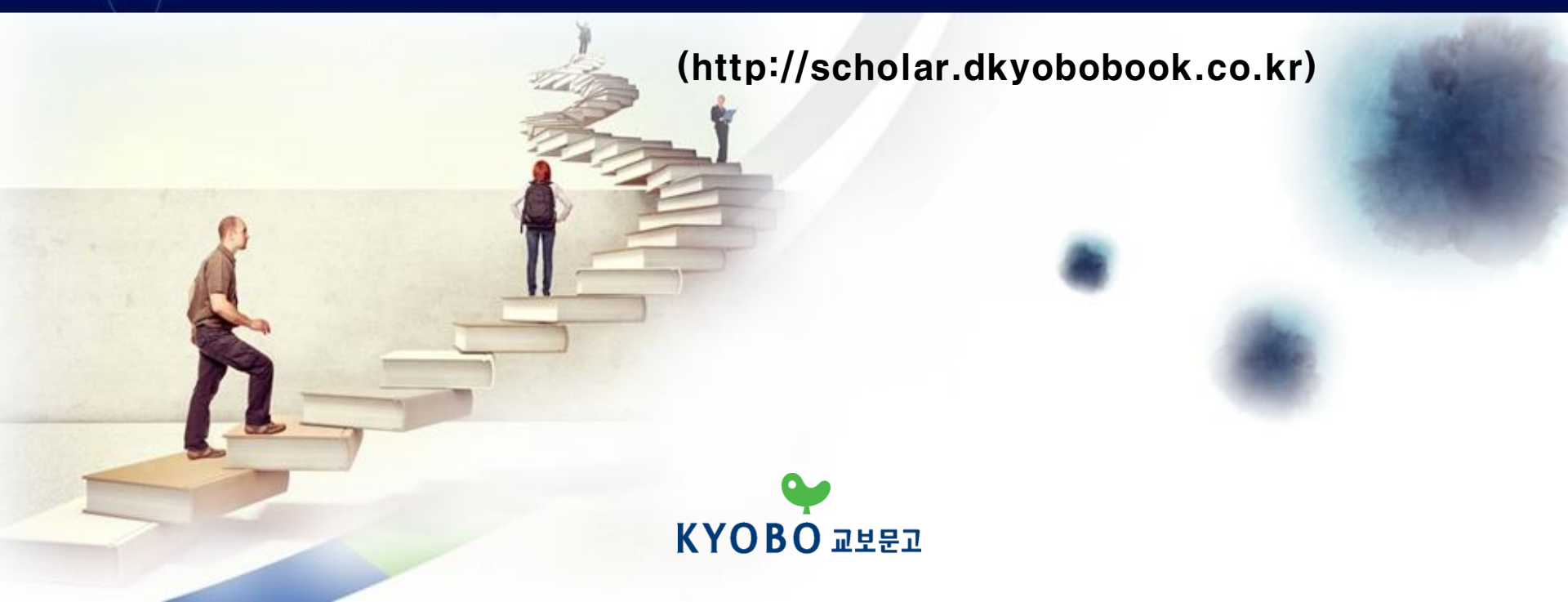

|                                            |                                                                                                    |        |                                                                                                    |                                                                            |                    |                                    | 로그인 고객센터                                                                              | │관리자 │ ENGLISH |  |
|--------------------------------------------|----------------------------------------------------------------------------------------------------|--------|----------------------------------------------------------------------------------------------------|----------------------------------------------------------------------------|--------------------|------------------------------------|---------------------------------------------------------------------------------------|----------------|--|
| 스콜라 SCHOLAR<br>학지사·교보문고                    |                                                                                                    |        |                                                                                                    |                                                                            |                    |                                    |                                                                                       |                |  |
| 통합검색 🗸                                     | 검색어를 입                                                                                                    | 력해주세요  |                                                                                                    |                                                                            |                    | Q                                  | 상세검색>                                                                                 | 다국어입력 >        |  |
|                                            |                                                                                                    |        |                                                                                                    |                                                                            |                    |                                    |                                                                                       |                |  |
| 주제분류                                       | 발행기관                                                                                                    | 간행     | 물                                                                                                    |                                                                            |                    |                                    |                                                                                       | BEST NEW       |  |
| 인기논문                                       |                                                                                                    |        |                                                                                                    |                                                                            | 더보기                | ÷                                  |                                                                                       |                |  |
| 전체                                         | 인문학                                                                                                    | 사회과학   | 경제경영                                                                                                    | 자연과학                                                                       | 공학                 | 인                                  | 기 키워드                                                                                 |                |  |
| सर्हेश्वर्र्श्वरूप्रस्थात्र<br>विद्यु      | 흡연과 우울증 간의 관련성       [제 2 주제] 전통음식과 기술         김태석(Tae-Suk K.       의 문화체계         대한정신약물학회.       주영하         대한정신약물학회.       인제식품과학 FOR.         인제대학교 식품. |        |                                                                                                    | 음식과 기술<br>요.                                                               |                    | <sup>인공지능</sup><br>유아교사<br>학교폭력 유아 |                                                                                       |                |  |
| 12<br>************************************ | <b>이른바'수사와 기</b> 4<br>에 대한 비교<br>신태훈(Shin, Tae<br>형사법의 신동향<br>대검찰청 형사법                                                                                       | ☆ 분리론' | معدد المعرفة المعرفة المعرفة المعرفة المعرفة المعرفة المعرفة المعرفة المعرفة المعرفة المعرفة المعرفة المعرفة ال<br>المعرفة المعرفة | <b>인터넷 뉴스 댓글</b><br><b>설의 분석</b><br>김규현(Kim, Kyu<br>사회언어학 제27권<br>한국사회언어학회 | <b>남에서의 욕</b><br>실 |                                    | 코로나19 <sup>학습장애</sup><br><u>대학생</u> <sup>조등학생</sup><br>간호대학생<br><u>노인</u> 보육교사<br>청소녀 |                |  |
| 1                                          | <b>코로나19 대응 원</b><br>과와 과제<br>김진숙<br>한국IT서비스학회<br>한국IT서비스학회.                                                                                                 | 격교육 성  | an an ann an Anna an Anna an Anna Anna                                                                                                    | 포스트 코로나, 7<br>화에 대한 전망<br>경제연구실<br>한국경제연구원 정<br>한국경제연구원 정                  | 경제·사회변<br>         |                                    | <u>국</u> 년 도국교자<br>청소년<br>중국<br><sub>다문화교육</sub><br>코로나 19<br>온라인 수업                  |                |  |

교보문고스콜라 사이트에 접속합니다. http://scholar.dkyobobook.co.kr 1. 이용기관 홈페이지에 배너가 걸려있으면, 배너를 클릭하고, 그렇지 않은 경우는 위의 url로 접속 2. 기관내부 : 별도의 로그인 없이 자동 로그인 3. 기관외부 - 이용기관의 도서관사이트에서 먼저 로그인 한 후에, 스콜라 링크를 클릭 - 도서관 사이트 로그인 정보가 없을 경우, 외부 이용 계정으로 접속 가능 (외부 이용 계정은 도서관 수서 담당자에게 별도문의)

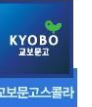

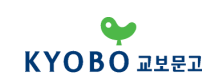

## 접속 방법 (로그인 완료 화면)

|                                                                                                    |                                                                            |        |                                                                                                    |                                                                              |                     | 교보문고 님 | 로그아웃 고객센터                                                         | 에 관리자                                               | ENGLISH                          |
|----------------------------------------------------------------------------------------------------|----------------------------------------------------------------------------|--------|----------------------------------------------------------------------------------------------------|------------------------------------------------------------------------------|---------------------|--------|-------------------------------------------------------------------|-----------------------------------------------------|----------------------------------|
|                                                                                                    |                                                                            |        | 스콜                                                                                                    | SCHOL<br>학지사·                                                                | _AR<br>교보문고         |        |                                                                   |                                                     |                                  |
| 통합검색 🗸                                                                                                    | 검색어를 입                                                                     | 입력해주세요 |                                                                                                    |                                                                              |                     | Q      | 상세검색>                                                             | 다국어                                                 | 입력 >                             |
| 주제분류                                                                                                    | 발행기관                                                                       | 간항     | 물                                                                                                    |                                                                              |                     |        |                                                                   | BEST                                                | NEW                              |
| 인기논문                                                                                                    |                                                                            |        |                                                                                                    |                                                                              | 더보기                 | +      |                                                                   |                                                     |                                  |
| 전체                                                                                                    | 인문학                                                                        | 사회과학   | 경제경영                                                                                                    | 자연과학                                                                         | 공학                  | 인      | 기 키워드                                                             |                                                     |                                  |
|                                                                                                    | 부모에 의한 폭력<br>트 관계만족도<br>오선영(Sun Young<br>생활과학연구논종<br>충북대학교 생활              | 경험, 데이 | Safe a constant a constant a cons | <b>나쓰메 소세키(3</b><br><b>『마음』의 주제</b><br>부택(Poe, Baek)<br>외국문학연구 제<br>한국외국어대학교 | 夏日漱石)<br>           |        | 직무스트레스<br>다문화가정                                                   |                                                     |                                  |
| 1                                                                                                    | <b>인구고령화와 의회</b><br>정형선(Hyoung-Su<br>보건경제와 정책<br>개인저작물 개인                  | 료비<br> | REACHER STREET                                                                                                    | 수면시간이 청소<br>에 미치는 영향<br>이정진(Jungjin L.<br>대한소아신경학호<br>대한소아신경학호               | -년들의 정서<br> -<br> - |        | 다문화.<br><sub>북한</sub> <u>창으</u><br><sub>감정노동</sub> 노<br><u>청기</u> | 교육<br> 성<br>인 <sub>사교원</sub><br>노년 <sup>학교</sup> 음악 | ·교사<br><sup>국</sup><br>폭력<br>'치료 |
| A 単論系<br>とではない。<br>A 単語のでは、<br>A 単語のでは、 | <b>데이트폭력의 위험<br/>책에 관한 고찰</b><br>박현정(Park Hyun.<br>법학논총 제22권.<br>조선대학교 법학. | 험요소와 대 |                                                                                                    | <b>선택실험법을 이</b><br>드 쌀에 대한 소.<br>김순환(Soon-Hwa<br>농업경영정책연<br>한국농식품정책혁         | 용한 로컬푸<br><br>an    |        | 에비유                                                               | 아교사                                                 |                                  |

куово

교보문고스콜리

메인 화면 상단에 이용기관명이 나타났다면, 정상적으로 로그인 된 것임

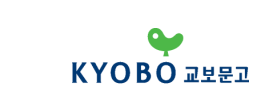

# 검색 방법 (메인 화면 검색)

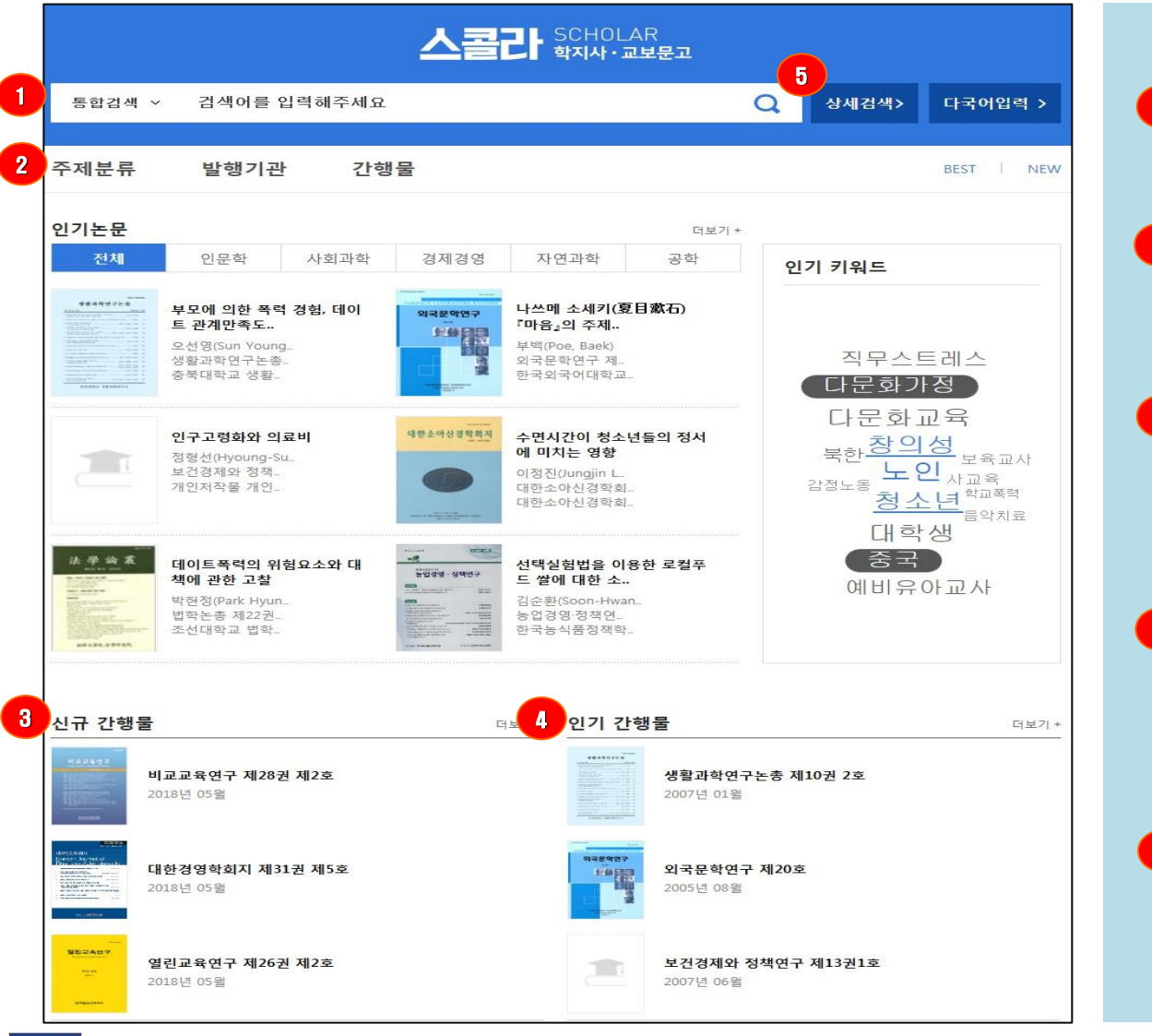

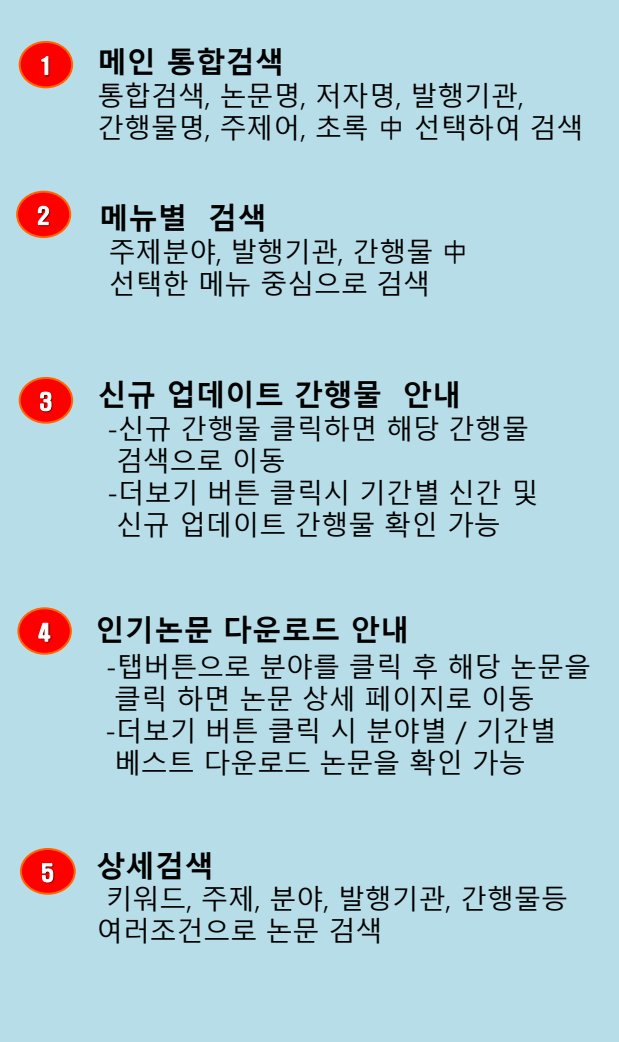

KYOBO 교보문고

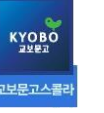

## 검색 방법 (통합검색)

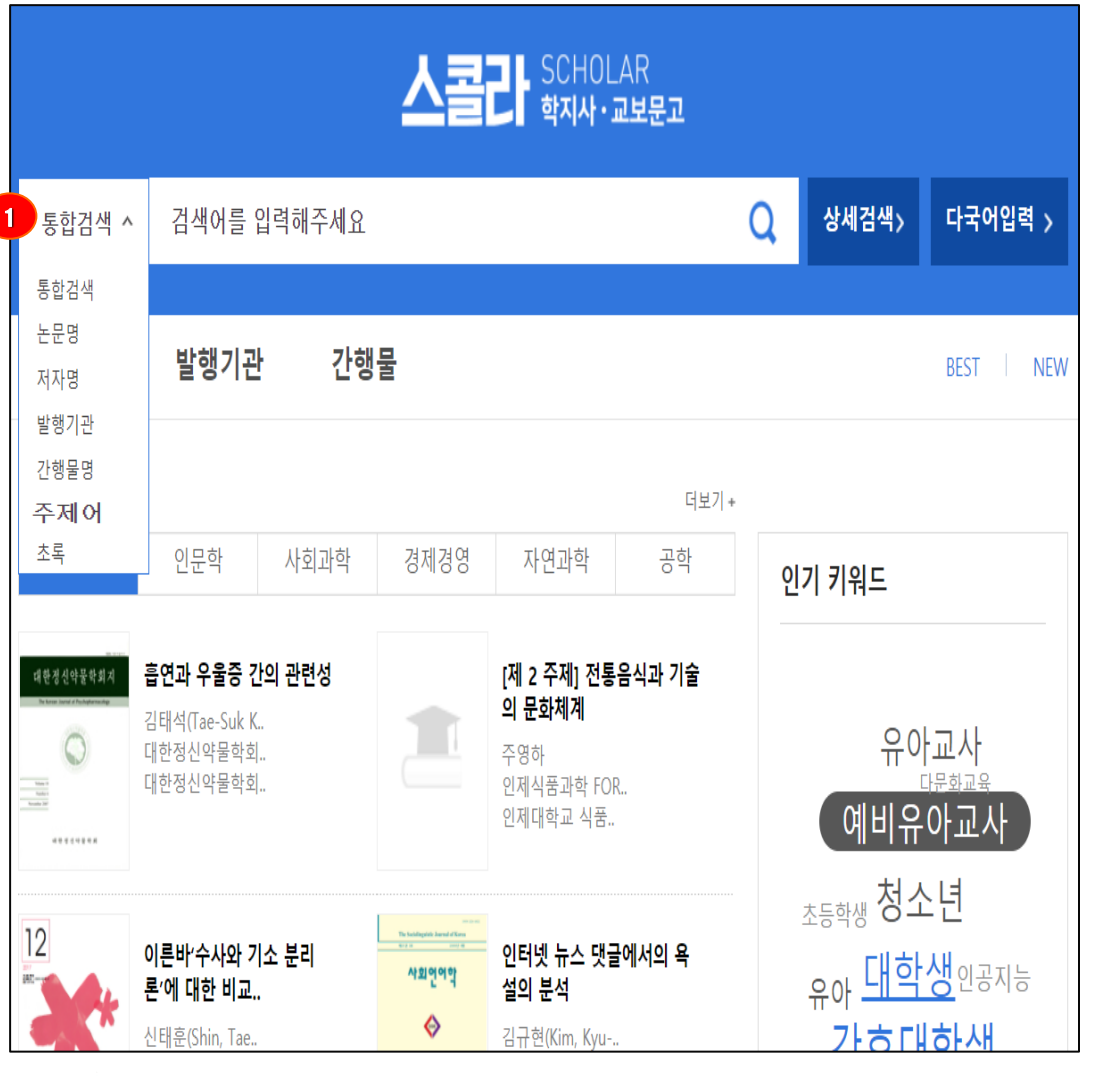

#### 통합검색

스콜라 서비스 모든 페이지에서 상단 '검색창에 검색어를 입력했을 때 '논문명, 저자명, 발행기관명, 간행물명, 주제어, 초록'을 대상으로 검색어와 일치 하는 논문을 찾을 수 있음

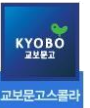

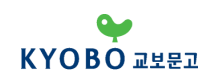

#### 검색 방법 (상세검색)

| r                               |                                                       |                             |                 |                                                        |                                                                  |  |  |  |  |
|---------------------------------|-------------------------------------------------------|-----------------------------|-----------------|--------------------------------------------------------|------------------------------------------------------------------|--|--|--|--|
| 홀 > 상세검색<br>                    |                                                       |                             |                 |                                                        |                                                                  |  |  |  |  |
| 상세검색                            | 검색어                                                   |                             |                 |                                                        | 1 건색어                                                            |  |  |  |  |
| 원하는 조건을 설정하여<br>찾고자하는 논문을 더 빠르고 | ● 키워드 C 전방일치                                          |                             |                 | 다국어입력                                                  |                                                                  |  |  |  |  |
| 쉽게 찾을 수 있습니다<br>[?] 상세검색 이용방법   | 전체 💌 +                                                |                             |                 |                                                        | 가. 키워드, 전방일치 중 선택                                                |  |  |  |  |
|                                 | * 키워드검색 : 적절한 검색어를 입                                  | ]력하며 검색   * 전방일치 검색 : 입력한 검 | 성색어로 시작하는 자료 검색 | -기궈드, 적절한 검색이를 합복아여 검색<br>* 토저즈페보아나 저희히 내용은 마르노 겨야에 내용 |                                                                  |  |  |  |  |
|                                 | 분야별                                                   |                             |                 | -전방일치: 입력한 검색어로 시작하는 자료 검색                             |                                                                  |  |  |  |  |
|                                 | 주제분류                                                  | 한국십진분류(KDC)                 | 한국연구재단          | 난분류(KCI)                                               | * 찾고자 하는 논문의 제목, 발행처, 저자 등 앞부분이나                                 |  |  |  |  |
|                                 | 인문학                                                   |                             |                 | ^                                                      | 전부를 알고 있을 때 사용                                                   |  |  |  |  |
|                                 | □ 전체                                                  | □ 역사학                       | 철학              |                                                        | 나 나 다리 키키라 비체키키 키세다리 구케이 소구드                                     |  |  |  |  |
|                                 | 🗖 종교학                                                 | 🔲 기독교신학                     | 🗖 유교학           |                                                        | 나. 논문명, 서사명, 말행기관, 간행물명, 수세어, 조록등                                |  |  |  |  |
|                                 | □ 불교학                                                 | □ 문학                        | 🗖 언어학           |                                                        | 조건을 추가하여 내가 필요한 논문을 검색                                           |  |  |  |  |
|                                 | □ 기타인문학                                               |                             |                 | (최대 10개까지 추가)                                          |                                                                  |  |  |  |  |
|                                 | 어문학                                                   |                             |                 | ~                                                      | * 연산자는 AND/OR/AND NOT 세가지 中 선택이 가능                               |  |  |  |  |
|                                 | 사회과학<br>경제경영                                          |                             |                 |                                                        | AND : 입력한 단어를 모누 포함하는 문서                                         |  |  |  |  |
|                                 |                                                       |                             |                 |                                                        | OR : 입력안 단어가 아낙 이상 포임된 군지<br>AND NOT · 인력하 다이가 포하되 무서느 거새결과에서    |  |  |  |  |
|                                 | 법학                                                    |                             |                 | ~                                                      | 제외                                                               |  |  |  |  |
|                                 | 예술체육         자연과학         공학         의악학         농수해양 |                             |                 |                                                        |                                                                  |  |  |  |  |
|                                 |                                                       |                             |                 |                                                        | 2. 분야별                                                           |  |  |  |  |
|                                 |                                                       |                             |                 |                                                        | 국제님을 것 물러 위해님을, 친구나지님을 친구성구제라                                    |  |  |  |  |
|                                 |                                                       |                             |                 |                                                        | 수세문류 (스골라 사세문듀), 안국십신문듀, 안국연구새난<br>브르에서 서태이 가느치며 도이하 브르마에서도 머티서태 |  |  |  |  |
|                                 |                                                       |                             |                 |                                                        | · · · · · · · · · · · · · · · · · · ·                            |  |  |  |  |
|                                 | 발행년도                                                  |                             |                 |                                                        |                                                                  |  |  |  |  |
|                                 | <ul> <li>전체</li> <li>C 직접선택</li> </ul>                | 1900 💌 - 2017 💌             |                 | 2 바치미크 드                                               |                                                                  |  |  |  |  |
|                                 | C 최근1년 C 최근3년 (                                       | C 최근5년 C 최근10년              |                 | 3. 걸양년도                                                |                                                                  |  |  |  |  |
|                                 |                                                       |                             |                 |                                                        | 발행년도 조건을 선택할 수 있으며 직접 입력도 가능                                     |  |  |  |  |
|                                 |                                                       | 검색 초기화                      |                 |                                                        |                                                                  |  |  |  |  |
|                                 |                                                       |                             |                 |                                                        |                                                                  |  |  |  |  |
|                                 |                                                       |                             |                 |                                                        |                                                                  |  |  |  |  |

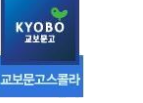

# 검색 방법 (다국어 검색)

|                                                                                                    | 1                                                                                                    |
|----------------------------------------------------------------------------------------------------|----------------------------------------------------------------------------------------------------|
| 통합검색 > 검색어를 입력해주세요 Q 상세검색                                                                                   | > 다국어입력 >                                                                                                    |
| 다국어 입력기                                                                                                    | 다국어 검색                                                                                                    |
| 2<br>한국어 ▼                                                                                                  | 프랑스어, 아랍어 등 직접 검색어를 입력하기 어려운<br>다국어 지원                                                                                                    |
|                                                                                                    | 에려 먼저 화면 상단 오른편의 [다국어입력] 클릭                                                                                                    |
| 3 !                                                                                                    | 비귀       1) 검색창 옆 [다국어입력기] (영문 변환시 [Global EMI])를 클릭         지위기       2) 새창에서 원하시는 언어를 선택         3) 자판을 마우스로 클릭하여 원하는 단어를 완성         4) 입력 버튼을 클릭시 팝업창에서 보이는 다국어가 그대로 입력되며 그 후 돌입하게 검색 진행 |
| $\begin{array}{c ccccccccccccccccccccccccccccccccccc$                                                       |                                                                                                    |
|                                                                                                    | • 다국어 입력창에서 자판이 깨져 보일 경우, 해결 방법                                                                                                    |
| Shift $\exists \in \bar{x} \ \overline{u} \ \overline{\pi} \ \overline{\tau} - , . / Shift$<br>Ctrl Alt Alt | 1) 주소창 아래 '도구(T) 클릭         2) 도구 메뉴 중 '인터넷옵션(O)' 클릭         3) 검색기록에서 [삭제] 클릭         4) 임시인터넷파일/ 쿠키/ 기록 등 체크한 후 [삭제] 클릭         5) 호환성보기 체크                                               |
| 200                                                                                                    |                                                                                                    |

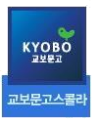

## 검색 방법 (주제분류 검색)

| 주제분류 발행                  | 기관 간행물                                                                                                    | BEST NEW                                                                                                    |
|--------------------------|----------------------------------------------------------------------------------------------------|----------------------------------------------------------------------------------------------------|
| 홈 > 분야별                  |                                                                                                    |                                                                                                    |
| ▫ 인문학                    | 인문학 Humanities                                                                                                    | 어문학 linguistics & literature                                                                                |
| ▫ 어문학<br>▫ 사회과학          | 역사학   철학   종교학   기독교신학   유교학   불<br>교학   문학   언어학   기타인문학                                                            | 언어학   문학   한국어와문학   일본어와문학   영어<br>와문학   프랑스어와문학   독일어와문학                                                   |
| - 경제경영                   | 사회과학 Social Science                                                                                                  | 경제경영 management of economy                                                                                  |
| - 법학<br>- 예술체육<br>- 자연과학 | 사회과학일반   정치외교학   사회학   사회복지학  <br>지역학   교육학   심리학   행정학   정책학   지리<br>학   지역개발   관광학   신문방송학   여성학   무<br>역학   개인저작물 | 경제학   경영학   회계학   무역학                                                                                       |
| " 공학<br>" 의약학            | 법학 LAW                                                                                                    | 예술체육 Art & Sports                                                                                           |
| - 농수해양                   | 법학   민법                                                                                                    | 예술일반   음악학   미술   의상   체육   무용                                                                              |
|                          | 자연과학 Natural Science                                                                                                 | 공학 Engineering                                                                                              |
|                          | 자연과학일반   생물학   지질학   생활/식품과학   통<br>계학                                                                               | 공학일반   기계공학   자동차공학   화학공학   제어<br>계측공학   환경공학   전자/정보통신공학   컴퓨터학<br>  토목공학   건축공학   산업공학   해양공학   기<br>타공학 |
|                          | 의약학 medical & pharmacy                                                                                               | 농수산학 Agriculture Fisheries Oceanography                                                                     |
|                          | 의학일반   면역학   일반외과학   소아과학   정신과<br>학   방사선과학   재활의학   간호학   한의학   종<br>양학   기타의약학                                    | 수산학   식품과학   해양학   기타농수해양                                                                                   |

#### 주제분류 검색

- 원하는 세부 분류로 검색 가능
- 세부 분류를 클릭시, 해당 논문 리스트가 나타남
- 검색된 논문들은 필요에 따라 발행일순 / 인기도순 / 제목순으로 정렬하여 원하는 논문이용

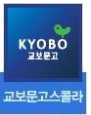

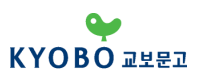

| 발행기관명 검색 | 발행기관 목록                                                                                 |       |               |
|----------|-----------------------------------------------------------------------------------------|-------|---------------|
| 검색       | 2 전체 가니나니다니라니마니바니사니아니자니차니카니타니파니하니                                                       | A~Z   | 발행기           |
|          | 발행기관 = "하" 발행기관 수 = 252                                                                 |       | 1 검색창         |
|          | 발행기관명                                                                                   | 간행물종수 |               |
| (        | 3) 학습자중심교과교육학회 (Korean Association For Learner-Centered Curriculum And Instruction) NEW | 1     | <b>2</b> 학회명· |
|          | 한.중.일 비교문화연구소                                                                           | 1     |               |
|          | 한국 U러닝연합회 (구.한국사이버교육학회)                                                                 | 1     | 3 학회명         |
|          | 한국BIM학회 (Korean Institute of BIM(Building Information Modeling))                        | 1     | 간영물<br>해당 혁   |
|          | 한국IT마케팅학회 (Korea Information Technology, & Marketing Association)                       | 2     |               |
|          | 한국IT서비스학회 (Korea Society of IT Serviecs)                                                | 2     |               |
|          | 한국Q학회                                                                                   | 1     |               |
|          | 한국가족법학회 (The Korean Society Of Family Law)                                              | 1     |               |
|          | 한국가족학회 (The Korean Family Studies Association)                                          | 2     |               |
|          | 한국가톨릭신학학회 (CATHOLIC THEOLOGICAL ASSOCIATION OF KOREA) <mark>NEW</mark>                  | 1     |               |
|          | 한국거미연구소 (The Arachnological Institute of Korea)                                         | 1     |               |
|          | 한국건설산업연구원 (Construction & Economy Research Institute of Korea)                          | 12    |               |
|          | 한국건축역사학회 (Korean Association of Architectural History)                                  | 2     |               |
|          | 한국게임학회 (KOREA GAME SOCIETY)                                                             | 2     |               |

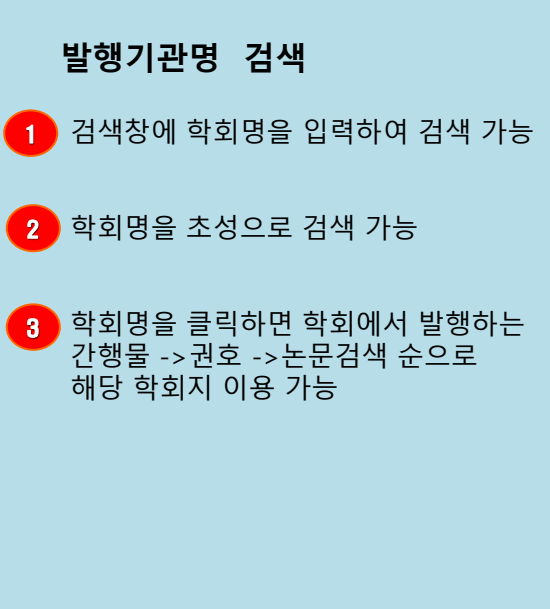

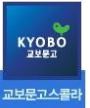

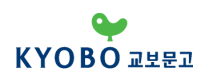

| 홈 > 간행물   |                                      |                         |             |      |                                               |
|-----------|--------------------------------------|-------------------------|-------------|------|-----------------------------------------------|
| 1 간행물명 검색 | 간행물 목록                               |                         |             |      |                                               |
| 검색        | 2 전체 가ㅣ나ㅣ다ㅣ라ㅣ마ㅣ바ㅣ사ㅣ아                 | 간행물명 검색                 |             |      |                                               |
|           | 간행물 = "전체" 검색결과 = 1296개              | 1 검색창에 간행물명을 입력하여 검색 가능 |             |      |                                               |
|           | 3 간행물명                               | 등재여부                    | 발행기간        | 발간권수 | 2 간행물명을 초성으로 검색 가능                            |
|           | 가족과 가족치료(구 한국가족치료학회지)                | KCI 등재                  | 1993 ~ 2020 | 70   |                                               |
|           | 가족과 문화 (Family and Culture)          | KCI 등재                  | 1996 ~ 2020 | 85   | 3 간행물명을 클릭하면 해당 간행물의                          |
|           | 가족과 상담                               |                         | 2011 ~ 2020 | 13   | 지미스 가동안 신행물 티스트가 나타나<br>며, 특정 간행물 클릭시 해당 간행물의 |
|           | 가족법연구 (Korean Journal of Family Law) | KCI 등재                  | 1984 ~ 2020 | 69   | 상세 내역으로 이동                                    |
|           | 가족학논집                                | KCI 등재                  | 1979 ~ 1997 | 9    |                                               |
|           | 가톨릭사상 (The Catholic Thought)         |                         | 1987 ~ 2020 | 61   |                                               |
|           | ·<br>가톨릭신학 (The Catholic Theology)   | KCI 등재                  | 2002 ~ 2020 | 37   |                                               |
|           | 감성연구                                 |                         | 2010 ~ 2013 | 6    |                                               |
|           | 강원문화연구                               |                         | 1981 ~ 2020 | 41   |                                               |
|           | 개인저작물 - 경제·경영                        |                         | 1978 ~ 2007 | 121  |                                               |
|           | 개인저작물 - 공학                           |                         | 1970 ~ 2008 | 639  |                                               |
|           | 개인저작물 - 교육                           |                         | 1989 ~ 2008 | 69   |                                               |

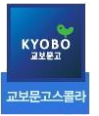

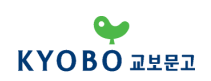

#### 접속 방법 (논문 다운로드)

|          |       |                                                | 스콜라 SCHOLAR                                                                           | ?<br>!문고                    |                      |                |  |  |  |  |
|----------|-------|------------------------------------------------|---------------------------------------------------------------------------------------|-----------------------------|----------------------|----------------|--|--|--|--|
| 통합검색 🗸   | 금융    |                                                |                                                                                       | Q                           | 상세검색>                | 다국어입력 >        |  |  |  |  |
|          |       |                                                |                                                                                       |                             |                      |                |  |  |  |  |
| 주제분류     | 발행    | 기관 김                                           | 간행물                                                                                   |                             |                      | BEST NEW       |  |  |  |  |
| 5 결과 내 ? | 실색    | 전체 = "금융                                       | 8" 검색결과 = 7,894                                                                       |                             |                      |                |  |  |  |  |
| 전체 🗸     | 포함 🗸  | 1                                              |                                                                                       |                             | 전체선택 End             | dnote Refworks |  |  |  |  |
|          |       | 정확도순   발                                       | 행일순   인기도순   제목순                                                                      |                             |                      | 207H 🗸         |  |  |  |  |
| 논문구분     |       | <u>선진화</u>                                     | 금융개혁(金融改革)에 관한 소고(小考)                                                                 |                             |                      | 원문보기           |  |  |  |  |
| 🗆 학술논문   | 4843  | 정책 연구<br>************************************  | 쇠주연<br>한국선진화정책학회 / 선진화 정책연구 제1권 제                                                     | 1호 / 2008 / 247-256 (10     | pages)               | 원문저장           |  |  |  |  |
| □ 국가지식   | 3051  | 사회과학>정책학 / KDC : 사회과학 > 행정학 / KCI : 사회과학 > 정책학 |                                                                                       |                             |                      |                |  |  |  |  |
| 발행년도     |       | 6                                              | 초로너기 🗸                                                                                |                             |                      |                |  |  |  |  |
| 2018     | 94 🔨  |                                                |                                                                                       |                             |                      |                |  |  |  |  |
| 2017     | 334   |                                                | 우리나라 금융성책(金融政策)에 빠른 승<br>구조(構造)와 증권가격형성(證券價格形,                                        | ·권시상(證券市場)의<br>成) 메카니즘, 그리고 | 동태석(動態旳)<br>증권시장(證券市 | 원문보기           |  |  |  |  |
| 2016     | 334   |                                                | 場)의 제도개선(制度改善) 방안(方案)에                                                                | 관한 연구(硏究)                   |                      |                |  |  |  |  |
| 2015     | 327 🗸 |                                                | 이일군,황선웅,Lee, II-Gyun,Hwang, Seon-Ung<br>한국과학기술정보연구원 제13권 제1호 / 1996 / 1-49 (49 pages) |                             |                      |                |  |  |  |  |
| 주제분류     |       |                                                | 주제분류 : 658.15<br>* 이 자료는 국가지식 연계기관과의 협약에 따라 무료!                                       | 로 제공되며, 원문 이용방식은            | 연계기                  |                |  |  |  |  |
| □ 경제경영   | 3218  |                                                | 관의 정책을 따르고 있습니다.                                                                      |                             |                      |                |  |  |  |  |
| 🗌 사회과학   | 749   |                                                | 초록보기 🗸                                                                                |                             |                      |                |  |  |  |  |
| 법학       | 506   |                                                | 금융자산(金融資産) 수익률(收益率)과 7                                                                | 기대(期待)인플레이션                 | - 한국금융시장             | 원문보기           |  |  |  |  |
| □ 공학     | 251   |                                                | (韓國金融市場)의 실증연구(實證硏究) -                                                                |                             |                      |                |  |  |  |  |
| □ 인문학    | 85    |                                                | 유일성,Yu, Il-Seong<br>하군과한기숙정보여구워 제10권 제2호 / 1993 /                                     | 137-159 (23 pages)          |                      |                |  |  |  |  |
| 🗌 어문학    | 14    |                                                | 주제분류 : 658.15                                                                         |                             |                      |                |  |  |  |  |
| □ 자연과학   | 7     |                                                | * 이 자료는 국가지식 연계기관과의 협약에 따라 무료!<br>과이 저채용 따르고 이스니다                                     | 로 제공되며, 원문 이용방식은            | 연계기                  |                |  |  |  |  |
| 🗌 예술체육   | 5     |                                                |                                                                                       |                             |                      |                |  |  |  |  |
| □ よんがの   | 4     |                                                | 초록보기 🗸                                                                                |                             |                      |                |  |  |  |  |

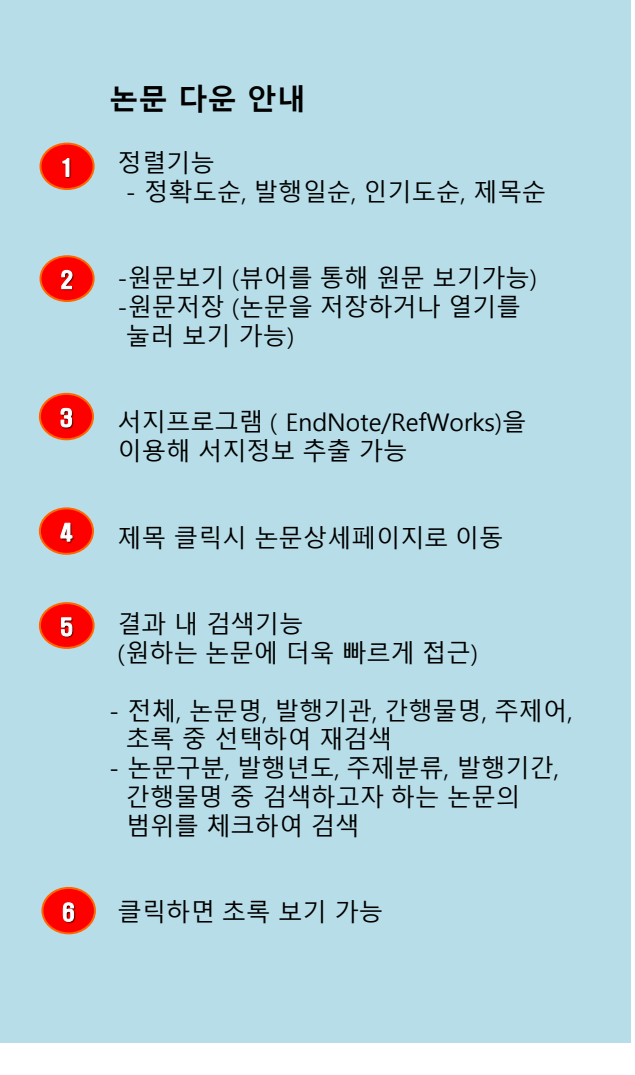

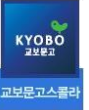

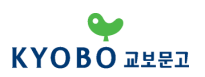

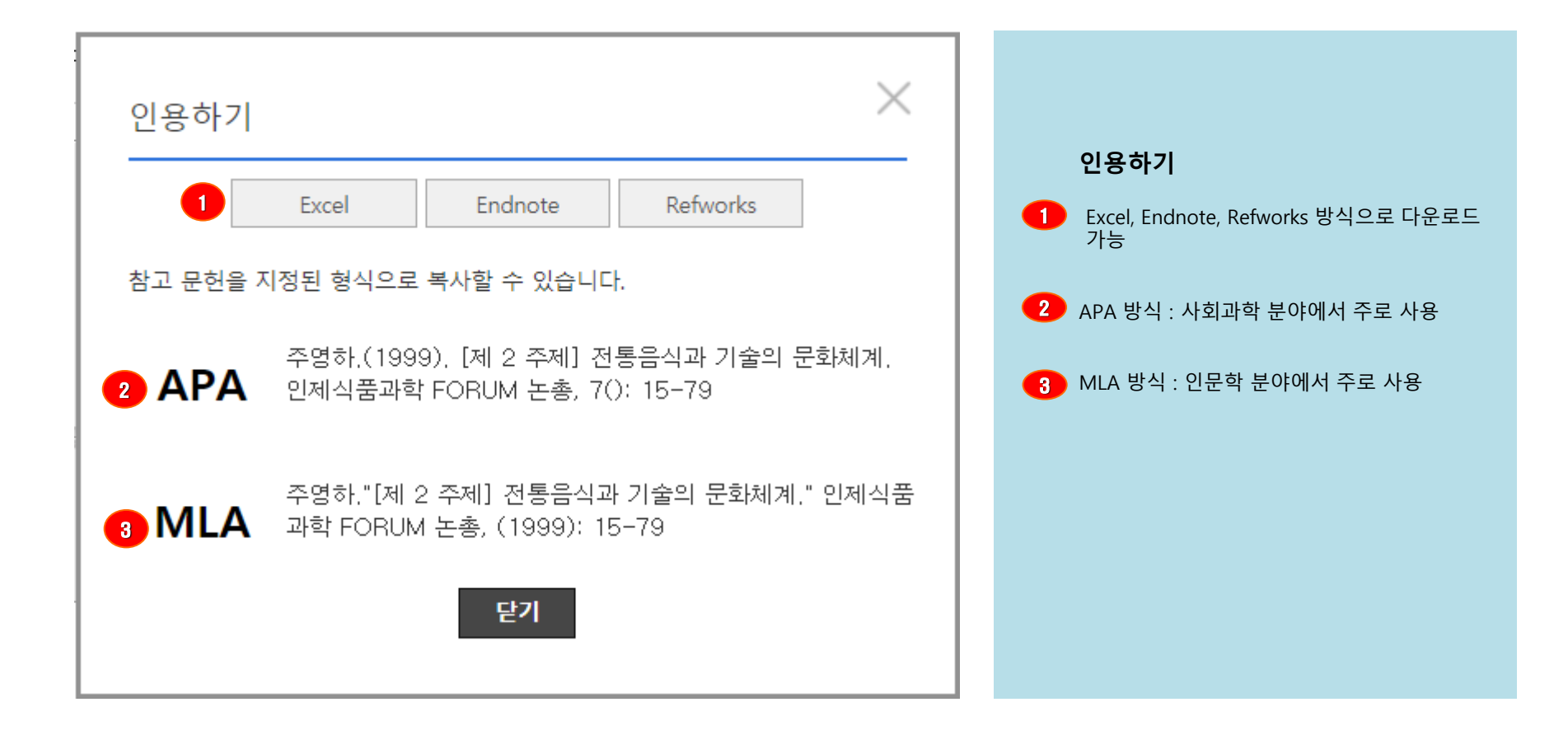

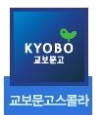

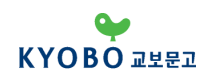

# 모바일 이용방법

#### 모바일 스콜라 안내 1)

#### 모바일 환경에서 논문을 열람할 수 있도록 편리한 기능을 제공합니다.

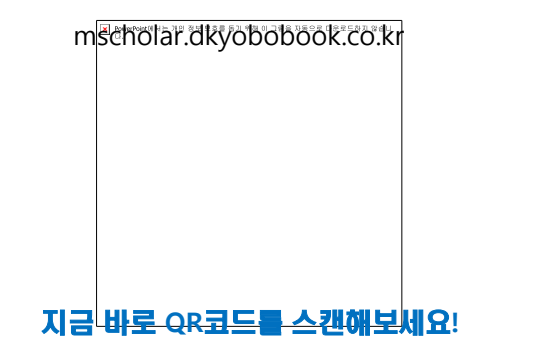

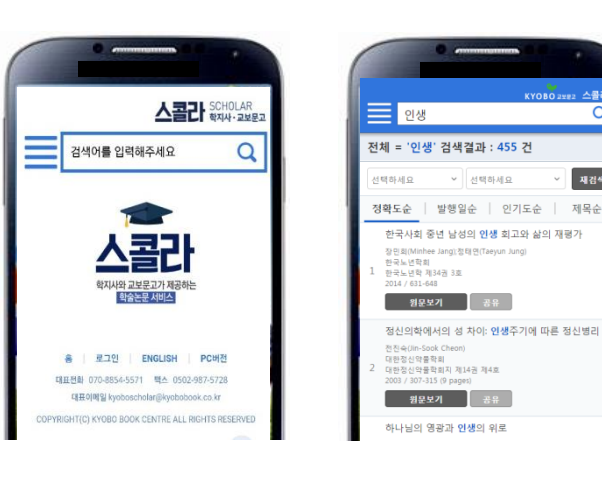

#### 기능1. 통합검색엔진

- · 검색어 자동완성 기능으로 빠르고 정확하게 검색
- 최근검색어 제공으로 히스토리를 확인하여 검색
- 상세검색으로 원하는 논문에 빠른 접근을 제공
- 논문의 저자, 발행기관, 간행물, 키워드 클릭 시 유사한 논문 검색 가능

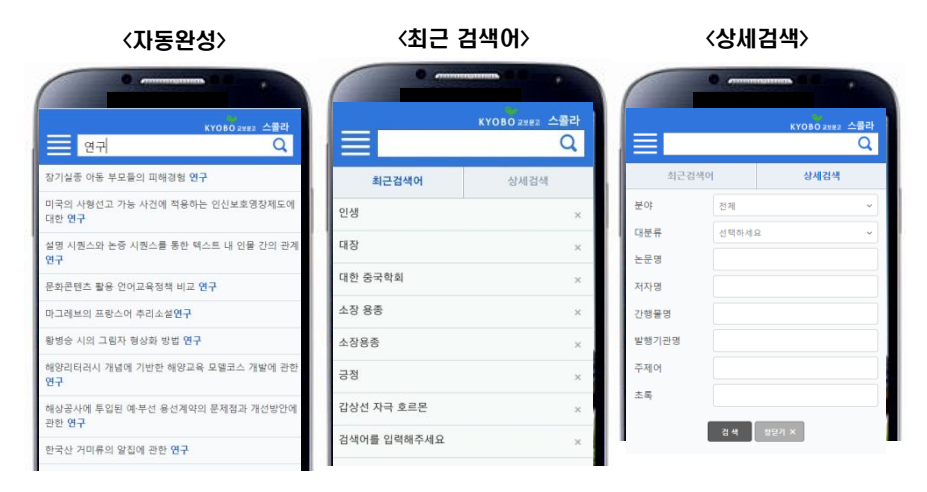

. . . .

재검색

Q

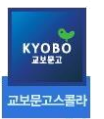

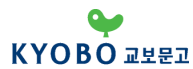

# 모바일 이용방법

#### **모바일 스콜라 안내** 2)

#### 기능2. 히스토리

• 기존에 다운로드 받은 논문들을 최근열람논문에서 다시 볼 수 있으며 바로 재 다운로드 가능

※로그인 상태에서만 가능/ 휴대폰 단말기 기준 다운받은 논문에 대해 리스트 저장

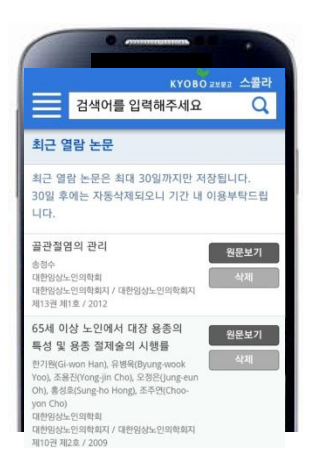

#### 기능3. 공유

#### •페이스북/트위터/카카오톡으로 관심있는 논문을 공유

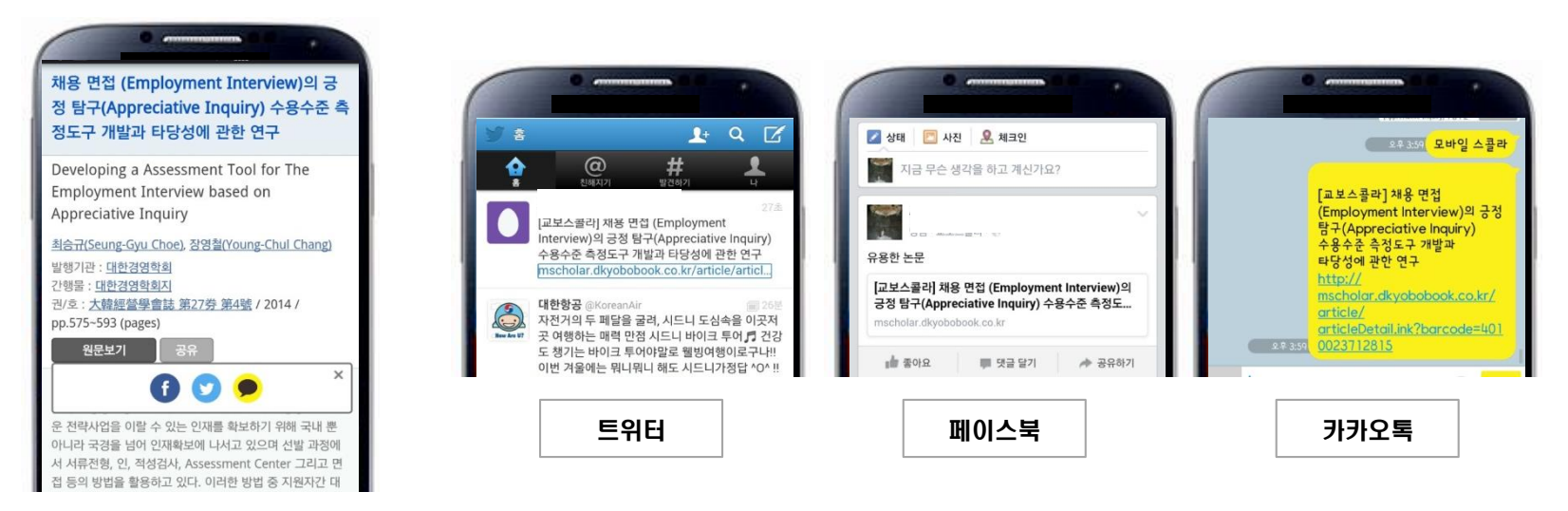

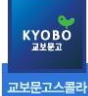

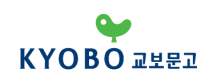

# 논문 상세 페이지

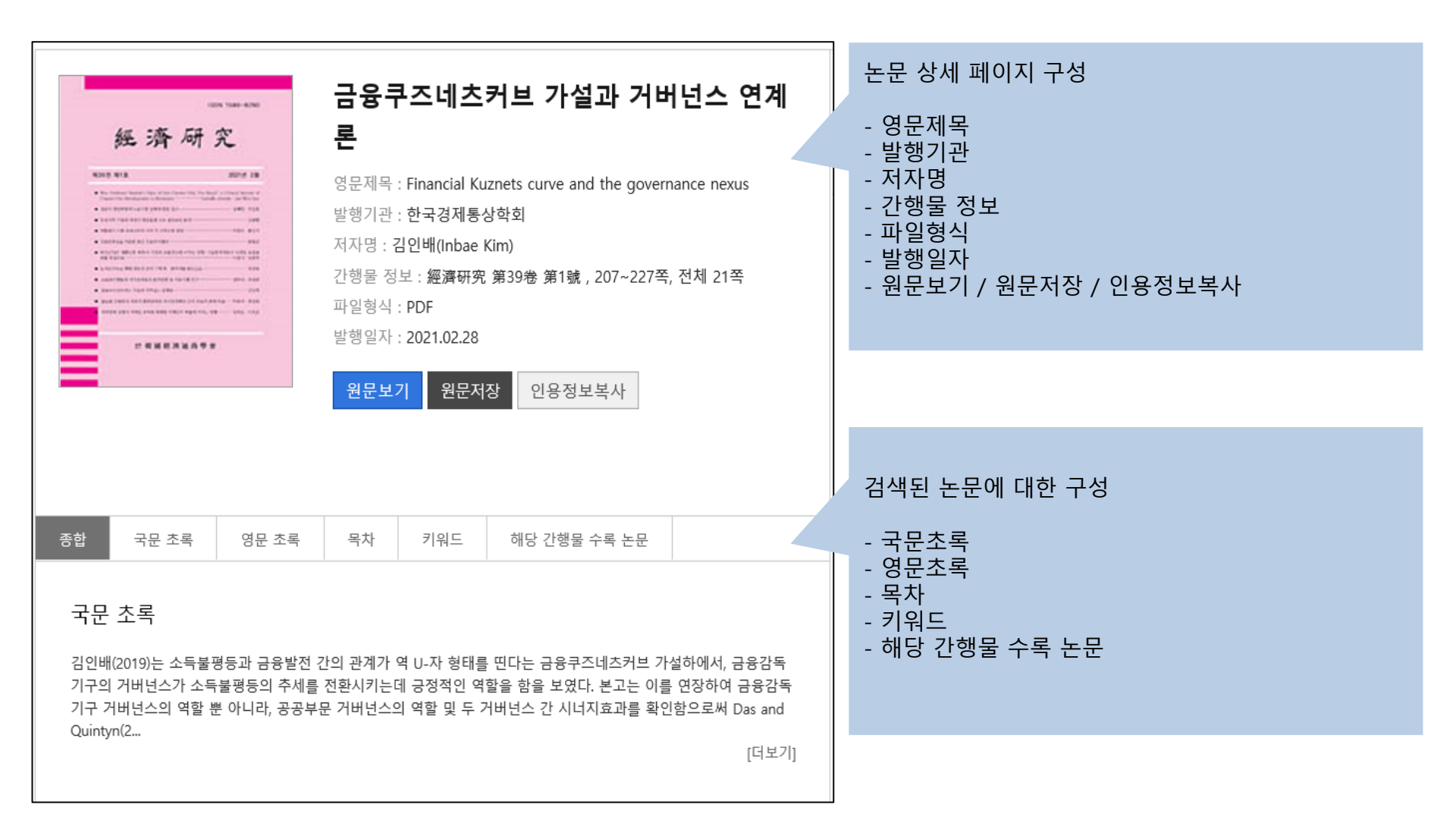

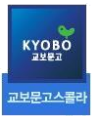

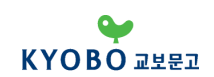

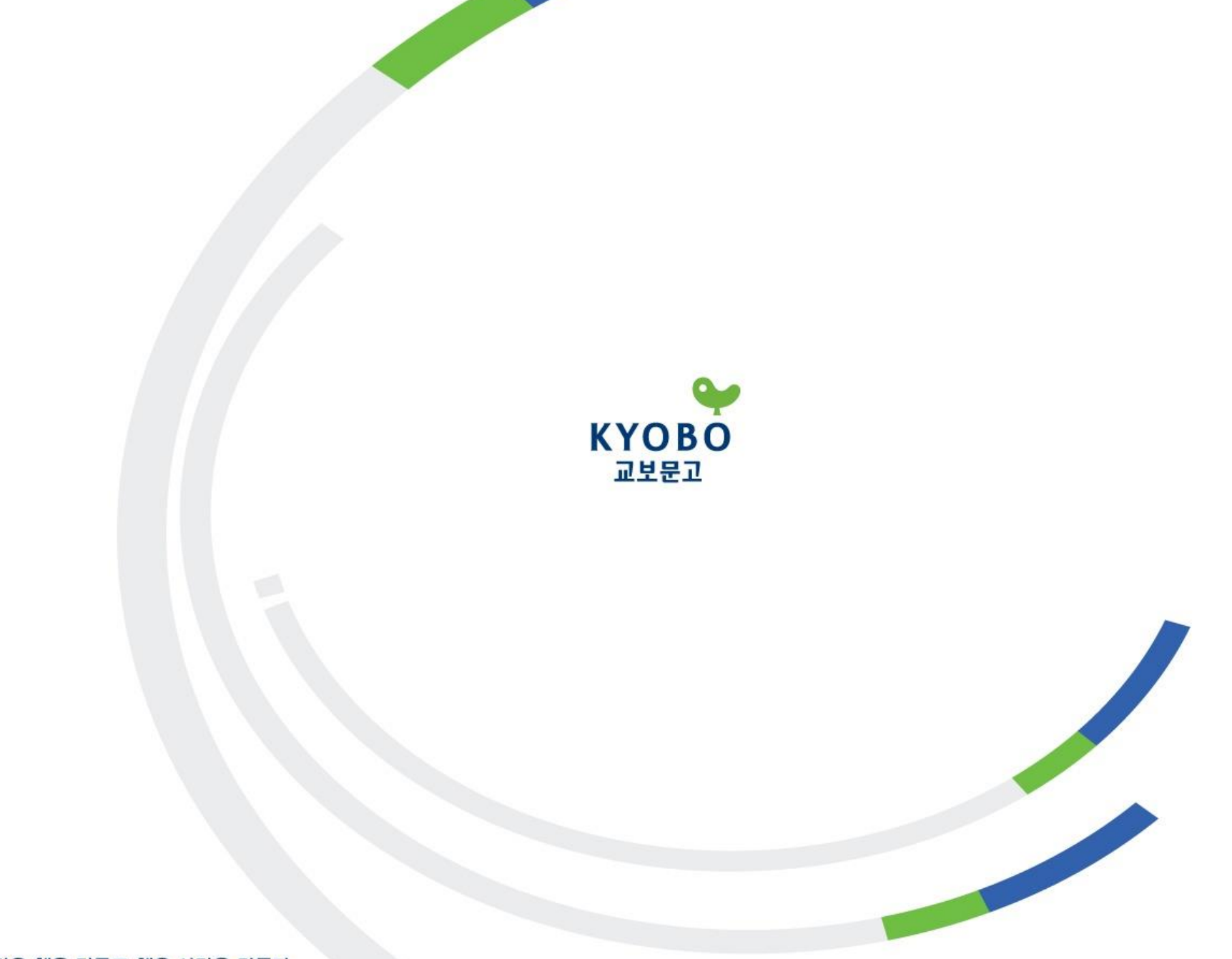

사람은 책을 만들고 책은 사람을 만든다.